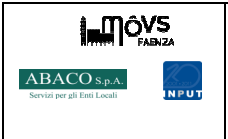

| С | ode:       | FAR002      |  |
|---|------------|-------------|--|
| F | levisione: | 0 - 08/2015 |  |
| Ρ | agina:     | 1 di 3      |  |

## Paga le sanzioni comodamente online

Si comunica che da oggi è possibile effettuare il pagamento online delle sanzioni emesse dalla Polizia Municipale e dagli Accertatori della Sosta elevate nei Comuni di Faenza, Brisighella, Castel Bolognese, Casola Valsenio, Riolo Terme e Solarolo utilizzando CARTE DI CREDITO appartenenti al Circuito Visa, Visa Electron e Mastercard.

## Il servizio non prevede nessuna commissione per l'utente.

Qui di seguito viene riportata la procedura per il **PAGAMENTO delle SANZIONI** 

1) Accedere al portale web <u>www.movs.it</u>e, cliccare sul pulsante ACCEDI Paga le sanzioni

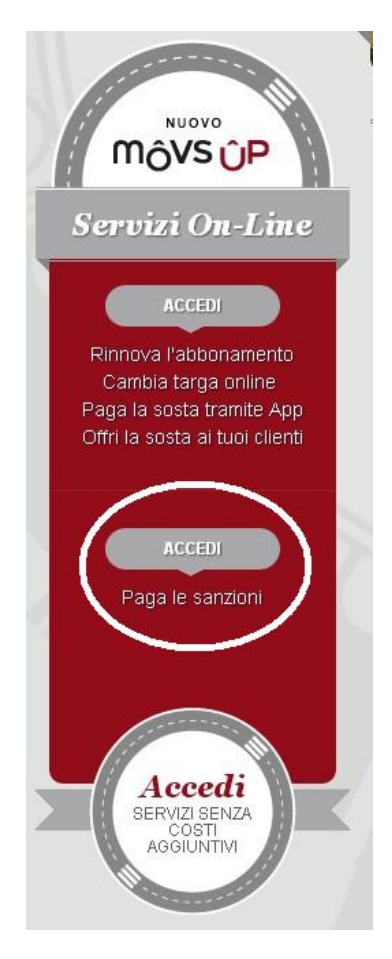

2) Si verrà direttamente indirizzati alla pagina di pagamento delle sanzioni.

Gli utenti **GIA**' **REGISTRATI** a MOVS.IT possono effettuare il **LOGIN** utilizzando le proprie credenziali di accesso. I verbali pagati online verranno salvati nel proprio profilo assieme agli abbonamenti e alle soste.

Gli utenti **NON REGISTRATI** a MOVS.IT possono **REGISTRARSI** oppure procedere direttamente al pagamento della sanzione.

Per procedere al pagamento occorre conoscere la **targa dell'auto** e avere a portata di mano la **sanzione ricevuta** e inserire, negli appositi campi i seguenti dati:

- > NOME, COGNOME E INDIRIZZO E-MAIL DEL PAGANTE;
- > DATA DI ACCERTAMENTO, NUMERO DEL VERBALE E LA TARGA DELL'AUTO.

|                                     |                                                            |                                                               | Code:         | FAR002         |
|-------------------------------------|------------------------------------------------------------|---------------------------------------------------------------|---------------|----------------|
| ACO s.p.A.<br>i per gli Enti Locali |                                                            | Aggiornamento e specificne su alcuni elementi dei piano sosta | Revisione:    | 0 - 08/201     |
|                                     |                                                            |                                                               | Pagina:       | 2 di 3         |
|                                     |                                                            |                                                               |               |                |
| <b>IÔVS</b> c                       | Chi siamo                                                  |                                                               | Re            | gistrati Login |
| _                                   |                                                            |                                                               |               |                |
| Pag                                 | jamento sanzione                                           |                                                               |               |                |
| N                                   | lominativo del pagante                                     |                                                               |               |                |
| N                                   | lome                                                       | Cognome                                                       |               |                |
|                                     |                                                            |                                                               |               |                |
| <b>IÔVS</b> CI                      | Chi siamo                                                  |                                                               | Regis         | trati Login    |
|                                     |                                                            |                                                               |               |                |
| Paga                                | jamento sanzione                                           |                                                               |               |                |
| N                                   | lominativo del papante                                     |                                                               |               |                |
| N                                   | lome                                                       | Cognome                                                       |               |                |
|                                     |                                                            |                                                               |               |                |
|                                     |                                                            |                                                               |               |                |
| IÔVS CI                             | ihi siamo                                                  |                                                               | Regis         | trati Login    |
| _                                   |                                                            |                                                               |               |                |
|                                     | amento sanzione                                            |                                                               |               |                |
| Paga                                |                                                            |                                                               |               |                |
|                                     | laminativo del pagante                                     |                                                               |               |                |
| Paga<br>No                          | leminativo del pagante<br>Iome                             | Cognome                                                       |               | 1              |
|                                     | iome<br>mail                                               | Cognome                                                       |               | )              |
|                                     | iominativo del pagante<br>iome<br>mail                     | Cognome                                                       | $\rightarrow$ | 1              |
|                                     | iominativo del pagante<br>iome<br>:mail                    | Cognome                                                       | $\sum$        |                |
|                                     | iominativo del pagante<br>Iome<br>imail<br>icerca verbale  | Cognome                                                       |               |                |
|                                     | iominativo del pagante<br>iome<br>mail<br>!icerca verbale  | Cognome                                                       |               |                |
|                                     | iominativo del pagante<br>Iome<br>imail<br>licerca verbale | Cognome                                                       |               |                |
| R                                   | Iome<br>Iome<br>Imail<br>Recrea verbale                    | Cognome                                                       |               |                |

N. preavviso/verbale 1 Targa dell'auto
Ricerca verbale

C)

| Ricerca verbale |  |
|-----------------|--|
|                 |  |
|                 |  |

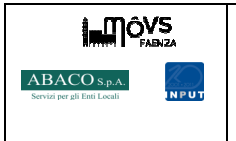

| Code:      | FAR002      |  |
|------------|-------------|--|
| Revisione: | 0 - 08/2015 |  |
| Pagina:    | 3 di 3      |  |

4) Se il verbale è già **disponibile nel gestionale** della Polizia Municipale, verrà proposto **l'importo esatto** da corrispondere. Se non è presente, verrà richiesto all'utente di inserire manualmente l'importo dovuto.

| Importo da pagare<br>€ 28,70 |  |  |
|------------------------------|--|--|
| Paga                         |  |  |

5) Si verrà poi indirizzati alla pagina di pagamento del sistema di CartaSi essere inseriti gli estremi della carta di credito del Circuito Visa, Visa Electron e Mastercard.

dove dovranno

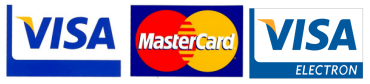

6) Al termine dell'operazione di pagamento si verrà reindirizzati alla pagina del portale MOVS dove verrà confermato l'esito della transazione.

Sarà quindi possibile procedere con la stampa diretta della ricevuta del pagamento, ricevuta che verrà comunque inviata anche all'indirizzo e-mail inserito.